### SACOMBANK MSIGN USER GUIDE

(February-2023)

| I.   | IN | TRODUCTION                                                               | 1 |
|------|----|--------------------------------------------------------------------------|---|
| II.  | DE | FINITIONS                                                                | 1 |
| III. | US | SER GUIDE                                                                | 1 |
| 1    |    | Registering and Installing                                               | 1 |
|      | a) | Registering: you can register mSign by choosing one of the following     | 1 |
|      | b) | Installing: Download the app from app stores                             | 1 |
| 2    | 2. | Activate: mSign application can be activated from mBanking and iBanking  | 2 |
|      | a) | Activate mSign from mBanking:                                            | 2 |
|      | b) | Activate mSign with iBanking:                                            | 2 |
| 3    | s. | Authenticate transactions with mSign                                     | 3 |
|      | a) | mCode mode                                                               | 3 |
|      | b) | mConnected mode                                                          | 5 |
|      | c) | mQR mode                                                                 | 6 |
|      | d) | Login with mSign: applicable for mSign that enabled Fingerprint/ Face ID | 7 |
| 4    |    | mSign multi-profile                                                      | 8 |
| 5    | 5. | Other functions on mSign                                                 | 0 |

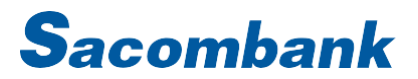

### I. INTRODUCTION

mSign application is installed on mobile phone to authenticate online transactions of eBanking, Sacombank Pay and online payments made by card; it can be registered and activated with multiple eBanking users. There are many modes that can be used:

- mCode: create OTP on mSign
- mConnected: directly approve on mSign
- mQR: scan QR of transaction on iBanking and get S-OTP to approve transaction
- Login with mSign: Login iBanking with mSign

### II. DEFINITIONS

- mCode: is a transaction authentication mode with OTP created on mSign application; this mode does not require Internet connection.
- mConnected: is a transaction authentication mode that directly approve transactions on mSign app; this mode requires Internet connection.
- mQR: is a transaction authentication mode with the function of signing transactions. Transaction information on iBanking is encrypted into QR code and scanned by mSign to generate S-OTP, an authentication code that will be used to authenticate the transaction itself; this mode does not require Internet connection.
- Login with mSign: Login iBanking with mSign app (only applicable for mSign that enabled Fingerprint/Face ID).
- InterApp: The system automatically switches between the two applications (mSign and mBanking) for transaction authentication when these apps are installed on the same device.
- Login criteria are password or Fingerprint/Face ID.
- Login password (PIN): is a string of 6 numeric characters set by the customer; cannot be sequential or repetitive (eg, 123456, 11111). This password is used for all profiles on mSign.
- Fingerprint/Face ID to login mSign is the fingerprint/Face ID registered on the device.

### III. USER GUIDE

### 1. Registering and Installing

- a) Registering: you can register mSign by choosing one of the following
  - Go to any branch/transaction points to register.
  - Send an SMS to **8149** with the following syntax:

| Request  | Retail customer          | Corporate customer  |  |
|----------|--------------------------|---------------------|--|
| Register | MSIGN DANGKY UserID CMND | MSIGN DANGKY UserID |  |
| Block    | MSIGN KHOA UserID CMND   | MSIGN KHOA UserID   |  |
| Unblock  | MSIGN MOKHOA UserID CMND | MSIGN MOKHOA UserID |  |

Note: SMS has to be sent from the registered Mobie

- b) Installing: Download the app from app stores
  - o App Store (iPhone version IOS 10 and above, no Jailbreak)
  - CH Play (Android phone version Android 7 and above, no Root)

2. Activate: mSign application can be activated from mBanking and iBanking

**Note:** If mSign and mBanking are installed on the same device, mSign will prioritize activation flow via mBanking first. In cases where users are completely new or do not use mBanking, please refer to the activation instructions via iBanking.

a) Activate mSign from mBanking:

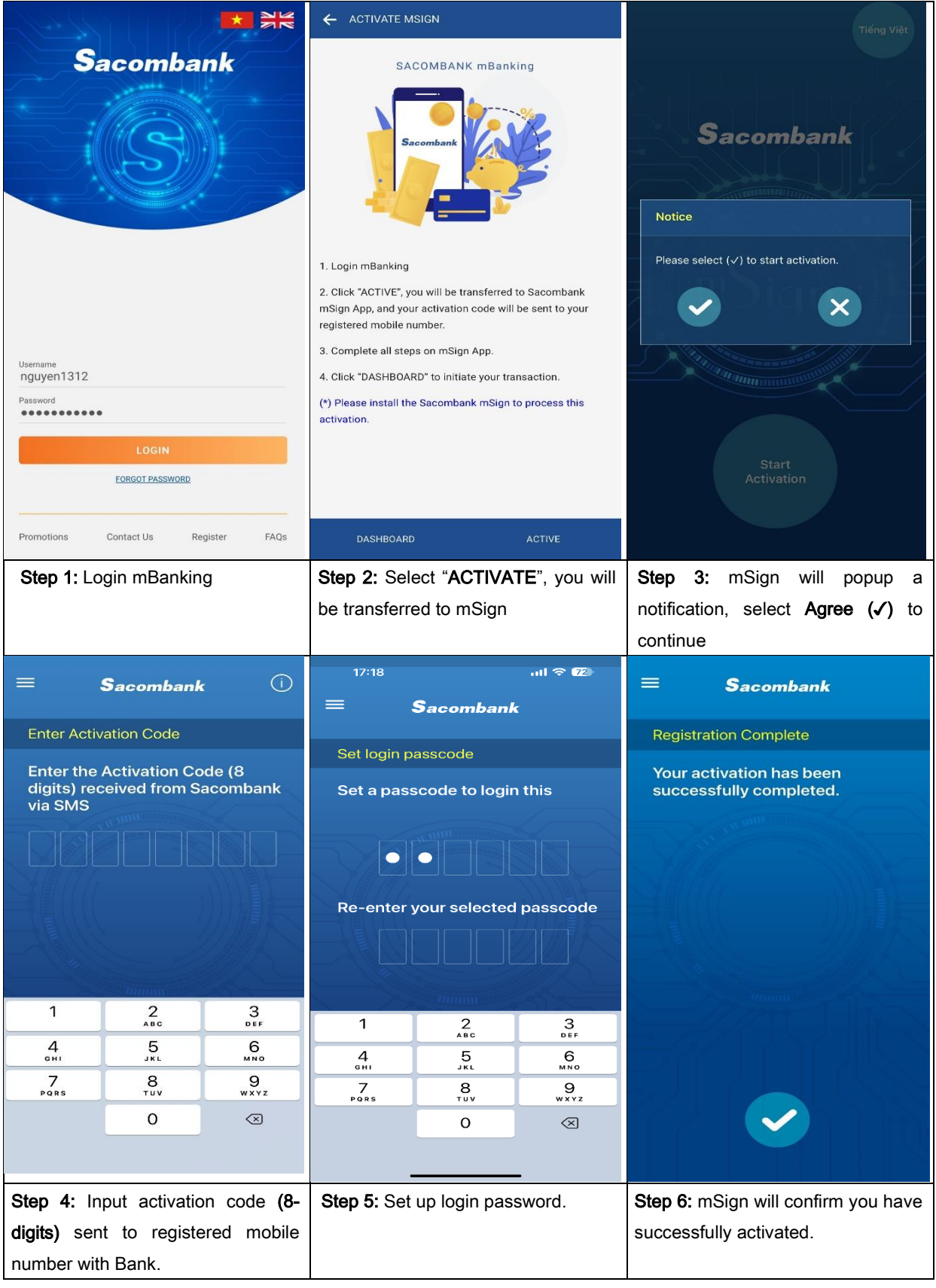

b) Activate mSign with iBanking:

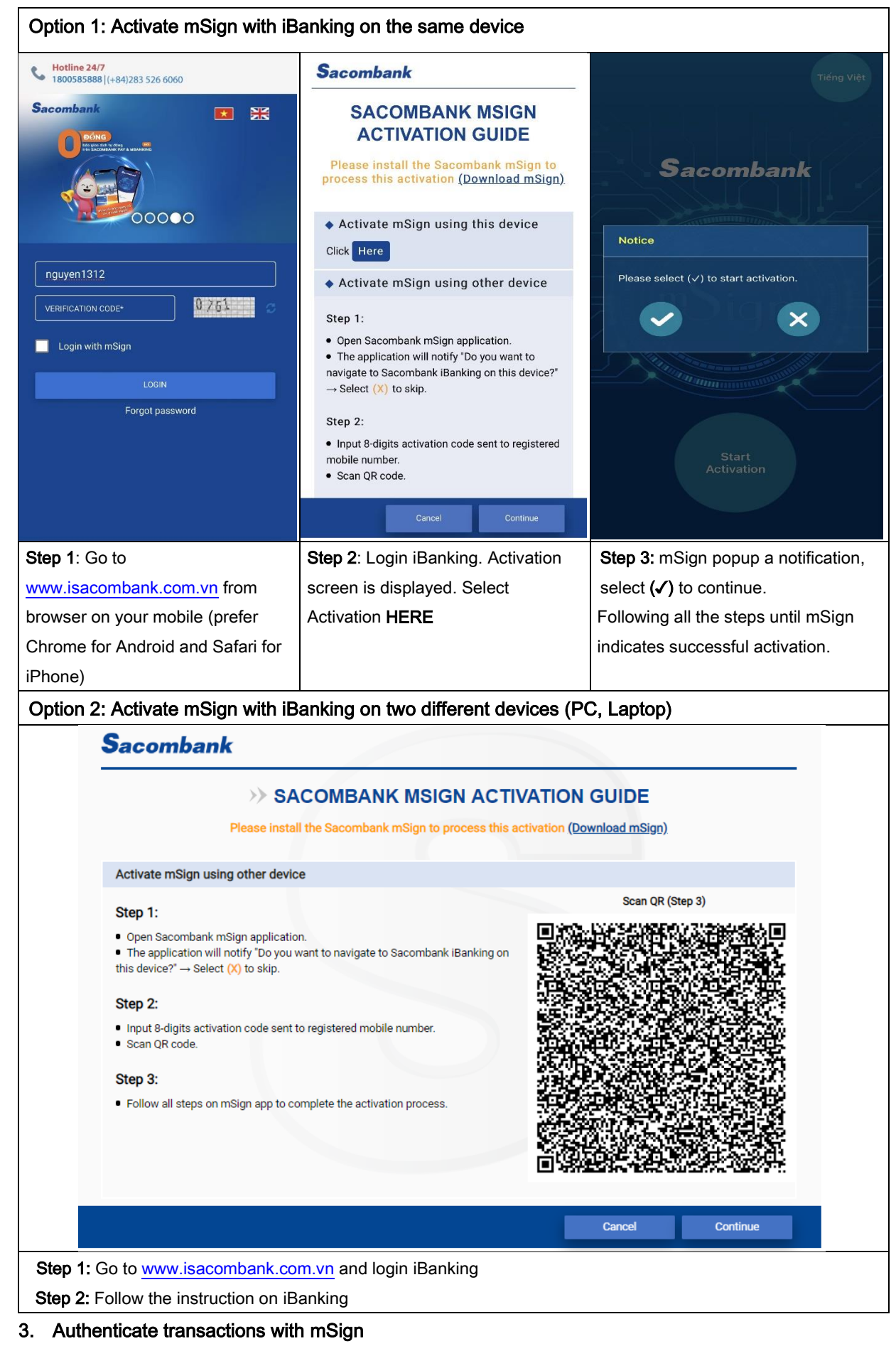

- a) mCode mode
  - i. Authenticate transaction on iBanking

Step 1: Initiate transaction on iBanking, Select authenticate transaction with mCode

| ≡ Sacombank                                                                                                   |               | =            | Sacombank  | • • • • • • • • • • • • • • • • • • • | = Sacombank 🕅                                                                                 |
|----------------------------------------------------------------------------------------------------|---------------|--------------|------------|---------------------------------------|-----------------------------------------------------------------------------------------------|
| One Time Password (OTP)                                                                                       |               | Login        |            |                                       | One Time Password (OTP)                                                                       |
|                                                                                                    |               |              | Y*****     | &` <u>&amp;</u>                       | ANHLUO*****                                                                                   |
| Please DO NOT disclose OT<br>anyone, OTHERWISE you<br>LOSE your MONEY.<br>734 - 446<br>(Valid for 59 seconds) | 'P to<br>will | Enter logi   | n passcode |                                       | Please DO NOT disclose OTP to<br>anyone OTHERWISE you will<br>Notice<br>Your OTP has expired. |
|                                                                                                    |               | 1            | 2<br>АВС   | 3<br>DEF                              |                                                                                               |
|                                                                                                    |               | 4<br>6H1     | 5          | 6<br>MN0                              |                                                                                               |
|                                                                                                    |               | 7<br>PORS    | 8          | 9<br>wxyz                             |                                                                                               |
|                                                                                                    |               |              | 0          | $\bigotimes$                          |                                                                                               |
| Step 2: Open mSign, login                                                                                     | Step 3: n     | nSign will p | rovide OTP | Note: When OTP is expired, mSign      |                                                                                               |
| with password/ fingerprint/ Fa                                                                                | code to       | o authent    | icate the  | shows the notification > select OK    |                                                                                               |
|                                                                                                    |               | transaction  | n          |                                       | and login again to get the new OTP                                                            |

#### ii. Authenticate transaction on mBanking

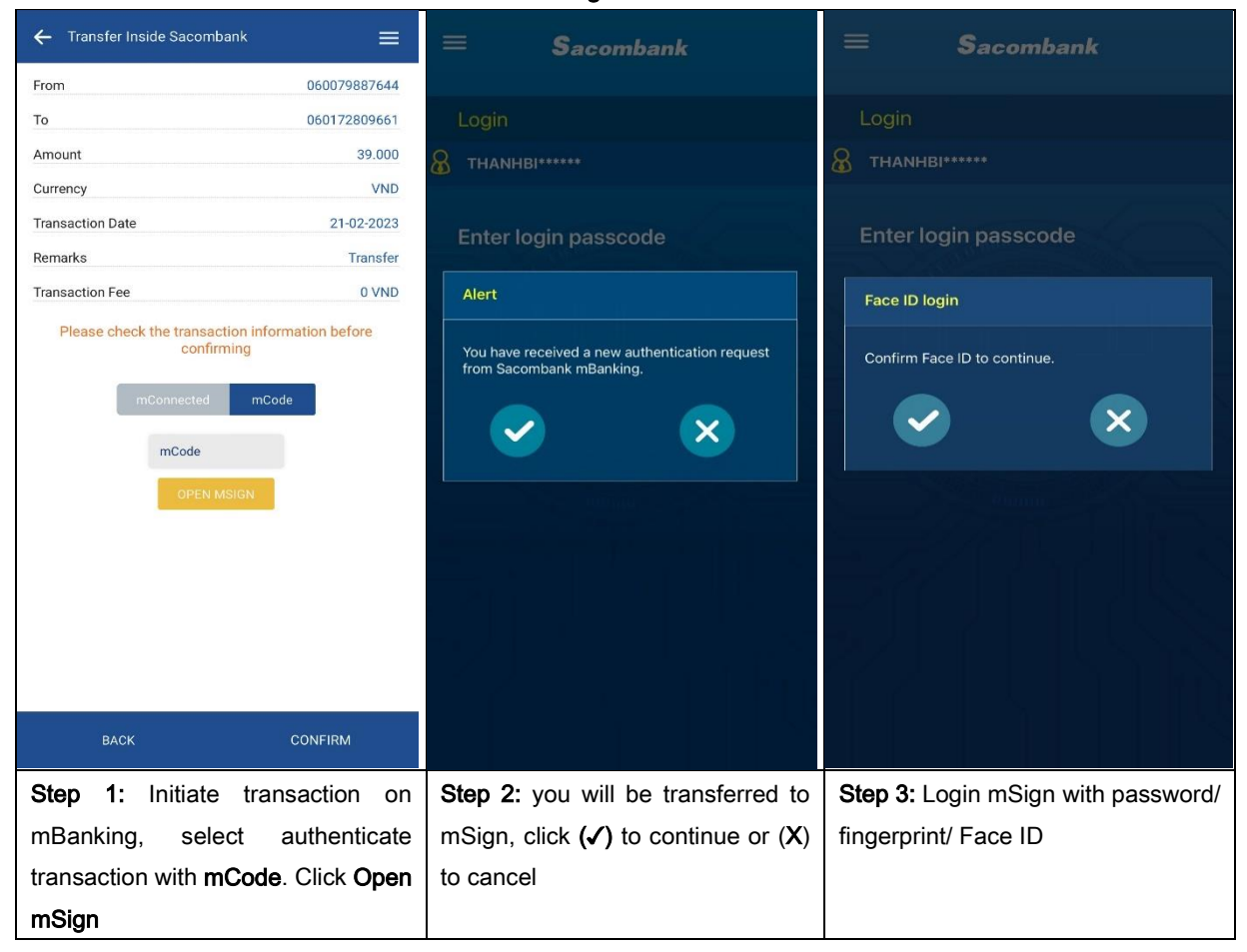

| = Sacombank 🕅                             | ← Transfer Inside Sacombank                     | ≡              | (*) Note: This process is applied     |
|-------------------------------------------|-------------------------------------------------|----------------|---------------------------------------|
|                                           | From                                            | 060079887644   | when mBanking and mSign are           |
| One Time Password (OTP)                   | То                                              | 060172809661   | installed on the same device. If the  |
| <b>В</b> тнанны                           | Amount                                          | 39.000         | applications are installed on         |
|                                           | Currency                                        | VND            | different devices, the authentication |
| Plasse DO NOT disclose OTD to             | Transaction Date                                | 21-02-2023     | process is similar to iBanking        |
| anvone, OTHERWISE vou will                | Remarks                                         | Transfer       |                                       |
| LOSE your MONEY.                          | Transaction Fee                                 | 0 VND          | channel.                              |
| 606 - 311                                 | Please check the transaction info<br>confirming | rmation before |                                       |
| (Valid for 58 seconds)                    | 606311                                          |                |                                       |
| Copy & Paste this OTP to main application | васк                                            | CONFIRM        |                                       |
| Step 4: mSign provide OTP code:           | Step 5: you will be tran                        | sferred back   |                                       |
| Click Copy to copy OTP                    | to mBanking and O                               | TP will be     |                                       |
|                                           |                                                 |                |                                       |
|                                           | automatically filled                            | out. Click     |                                       |
|                                           | Confirm to complete.                            |                |                                       |

iii. Authenticate online transactions on other websites:

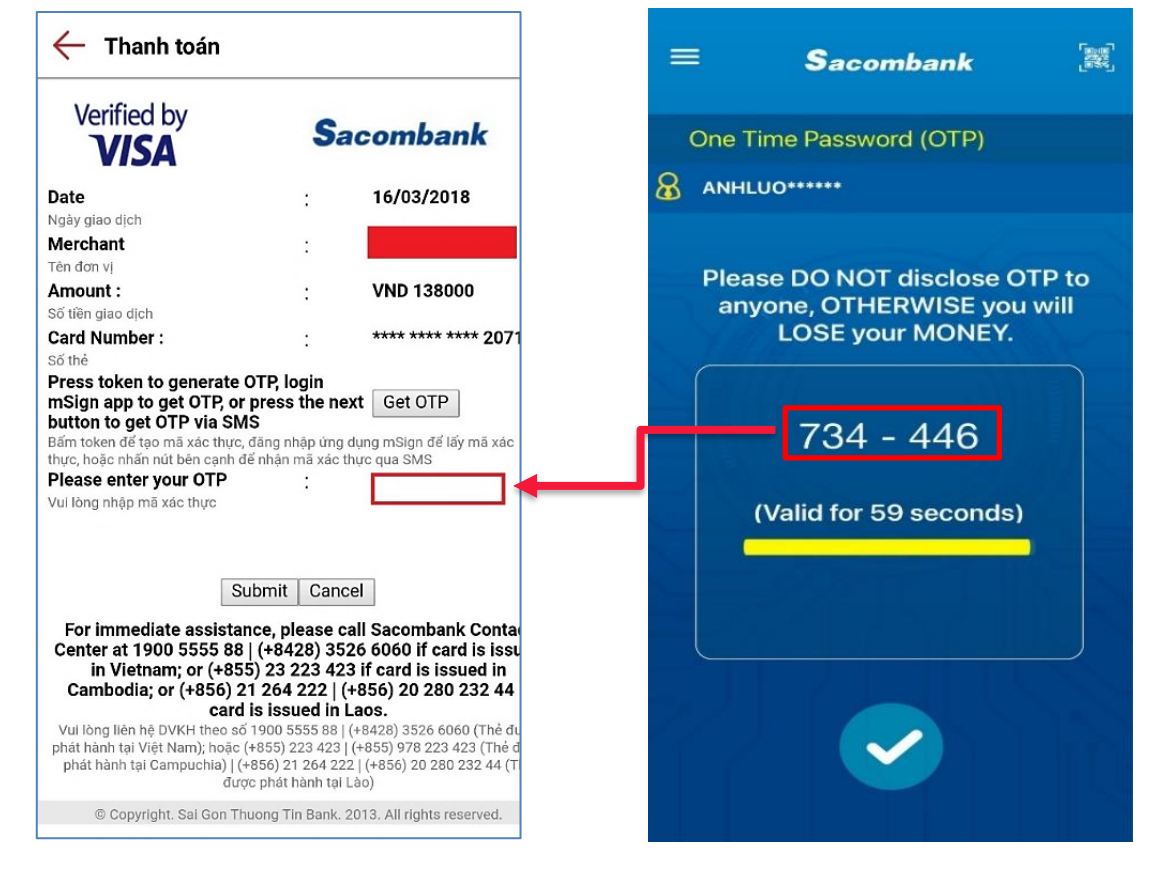

**Step 1:** Perform transaction on website as normal, select payment method is Sacombank Card (Napas, Visa, Master,...)

Step 2: Login mSign, get OTP and input on transaction screen to complete.

### b) mConnected mode

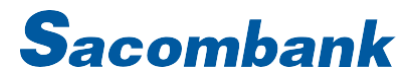

i. Authenticate transaction on iBanking

Step 1: Initiate transaction on iBanking, Select authenticate with mConnected, Click SUBMIT

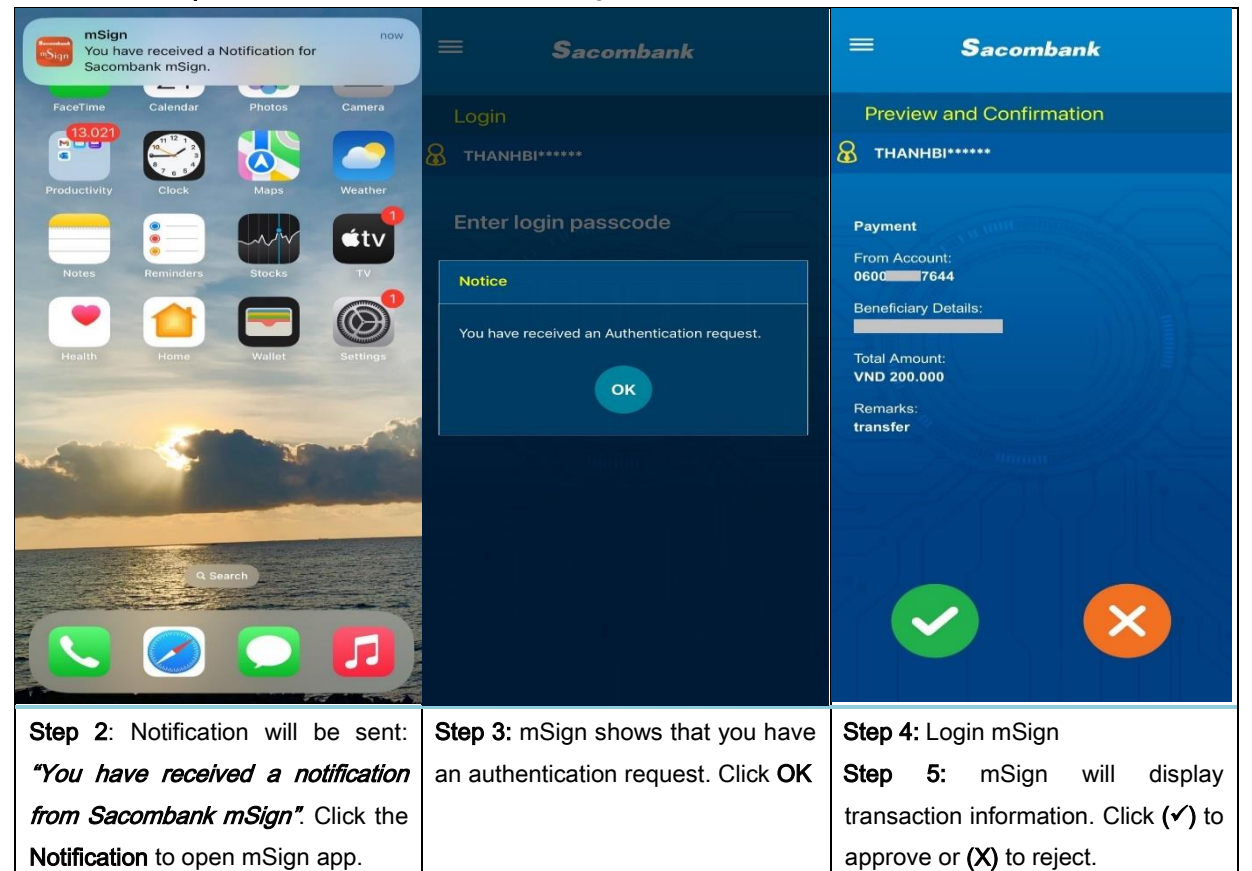

ii. Authenticate transaction on mBanking

| ← Transfer Inside Sacombank                                   | = Sacombank                                                             | ≡ <b>S</b> acombank                    |
|---------------------------------------------------------------|-------------------------------------------------------------------------|----------------------------------------|
| From 0600 644                                                 |                                                                         |                                        |
| To 0601 661                                                   | Login                                                                   | Preview and Confirmation               |
| Amount 39.000                                                 | 8 THANHBI*****                                                          | <b>8</b> тналнві******                 |
| Currency VND                                                  |                                                                         |                                        |
| Transaction Date 21-02-2023                                   | Enter login passcode                                                    | Funde Transfor                         |
| Remarks Transfer                                              | Alert                                                                   | From Account:                          |
|                                                               |                                                                         | 0600 7644                              |
| Please check the transaction information before<br>confirming | You have received a new authentication request from Sacombank mBanking. | Beneficiary Details:                   |
| mConnected mCode                                              |                                                                         | Total Amount:                          |
|                                                               |                                                                         | Remarks:                               |
|                                                               |                                                                         | transfer                               |
|                                                               |                                                                         |                                        |
| BACK CONFIRM                                                  |                                                                         |                                        |
|                                                               |                                                                         |                                        |
| Step 1: Initiate transaction on                               | Step 2: You will be transferred to                                      | Step 3: Login mSign                    |
| mBanking, Select <b>mConnected,</b> and                       | mSign app, click $(\checkmark)$ to continue or                          | <b>Step 4:</b> mSign will display      |
| click SUBMIT                                                  | (X) to reject.                                                          | transaction information                |
|                                                               |                                                                         | Click (✓) to approve or (X) to reject. |

c) mQR mode

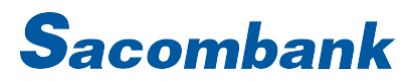

Step 1: Initiate transaction on iBanking, select authenticate with mQR, click GENERATE QR CODE Step 2: QR code is generated and displayed on screen, perform Step 3 to get S-OTP to authenticate transaction.

Step 3: Get S-OTP from mSign, as follows:

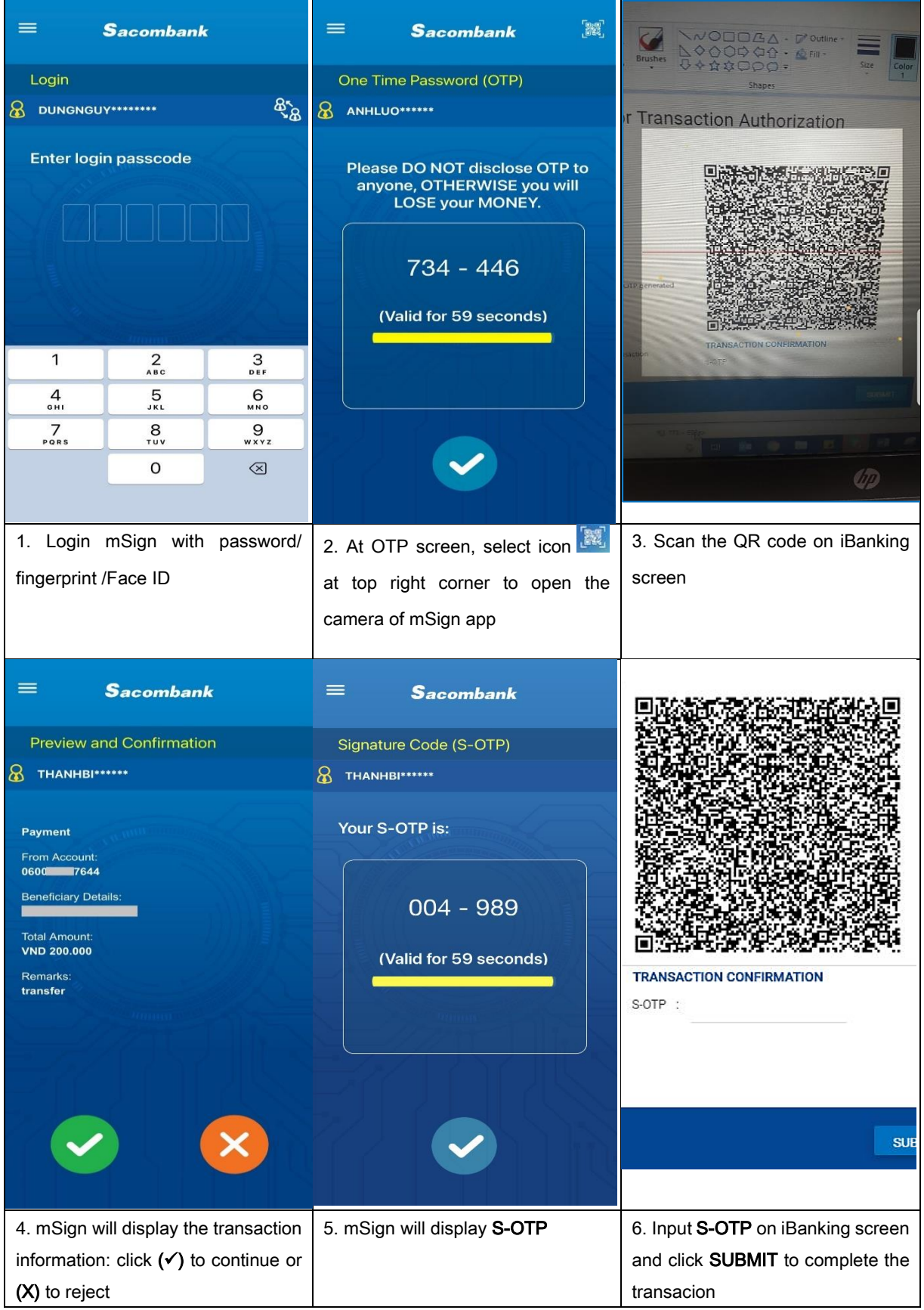

d) Login with mSign: applicable for mSign that enabled Fingerprint/ Face ID

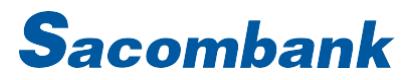

Step 1: At iBanking login screen, input your USERNAME and VERIFICATION CODE, select Login with mSign and click LOGIN

| Personal Ban                                      | king Guide   Terms & Conditions   Online Security Guide |
|---------------------------------------------------|---------------------------------------------------------|
| Sacombank Sapphire                                | Welcome to Sacombank<br>Internet Banking                |
| Dành cho khách hàng Doanh nghiệp VIP              | Rediksbillib                                            |
| Phục vụ ưu tiên Đặc quyến ưu đãi Dịch vụ đẳng cấp | 4896 4896 0                                             |
|                                                   | Login with mSign                                        |
| ĐẦNG CẤP<br>C Dẫn Đầu 🌚                           | Forgot password                                         |
|                                                   |                                                         |
| 00000                                             | Hotline 24/7<br>1800585888 (+84)283 526 6060            |

Step 2: A notification will be sent to your mobile which installed mSign "You have received a Login request"; click the Notification to open mSign app.

Step 3: Confirm your information on mSign, as follows: Sacombank Sacombank Sacombank Sign Complete **Preview and Confirmation** 🔏 тналнві\*\*\*\*\* 8 THANHBI Authentication request is successfully processed. Please Login Request check your request status. Notice Sacombank Internet Banking 2 THAM COMPANY You have received a Login request. 0 Chrome-107.0.0.0 on Windows 0 1. Login mSign with fingerprint/ Face 2. The information of your login 3. mSign shows that your request is ID request is displayed on mSign successful. Come back to iBanking and perform Click (1) to continue or (X) to reject your transactions.

### 4. mSign multi-profile

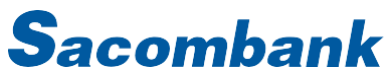

| Menu     E     Sacor       About     Login       About     & DUNGNGUY       Reset Application     Enter login passo       Change Passcode     Enter login passo       Tiếng Việt     Image Passcode       Switch Profile     Image Passo       Delete Profile     Image Passo              | <ul> <li>15:28</li> <li>Bacombank</li> <li>Registration Complete</li> <li>Your activation has been successfully completed for profile NGUYE****.</li> <li>You can now start using this profile.</li> <li>You can switch profiles at any time through the menu.</li> </ul>                                                                                                    | E Sacombank  Select Profile  MIN***  MINGUY*****  NGUYEND*****  FIRST1****                                                                                                    |
|----------------------------------------------------------------------------------------------------|----------------------------------------------------------------------------------------------------|----------------------------------------------------------------------------------------------------|
| FAQ<br>Step 1: Menu > New profile<br>Note: mSign will prioritize activation<br>by mBanking (if two apps are<br>installed on the same device), so in<br>case the added user is not using<br>mBanking, please perform the<br>activation process via iBanking on<br>the same device (refer to | Step 2: Activate mSign<br>Note: There is only one password<br>that will be used for all profiles on<br>mSign.<br>If the existing profile<br>is using login with biometrics, you<br>have to re-verify Fingerprint /Face<br>ID to activate the new profile.                                                                                                    | Step 3: Authenticate transaction<br>Mode: mCode/ mQR<br>Login and select the profile to get<br>OTP/S-OTP to authenticate<br>transaction.                                                           |
| Instructions page 5)<br>Sacombank<br>Login<br>HTR**<br>Select Accept to continue.<br>Instructions page 5)<br>Sacombank<br>Sacombank<br>Select Accept to continue.<br>Select Accept to continue.                                                                                            | Menu     Image: Sacon sector sector sec | Menu                                                                                                    |
| Mode: mConnected/ Login with<br>mSign:<br>mSign will recognize the profile you<br>are using on eBanking.<br>Click (✓) to change the profile                                                                                                    | Login<br>DUNGNGUY<br>Enter login passcode<br>Change profile<br>Switch between profiles using a<br>function key on menu or icons at the<br>login screen                                                                                                    | Disable Face ID<br>Authentication<br>Contact<br>FAQ<br>Delete profile<br>Delete profile one by one.<br>To use the deleted account again,<br>select New Profile and start the<br>activation process |

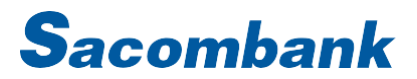

### 5. Other functions on mSign

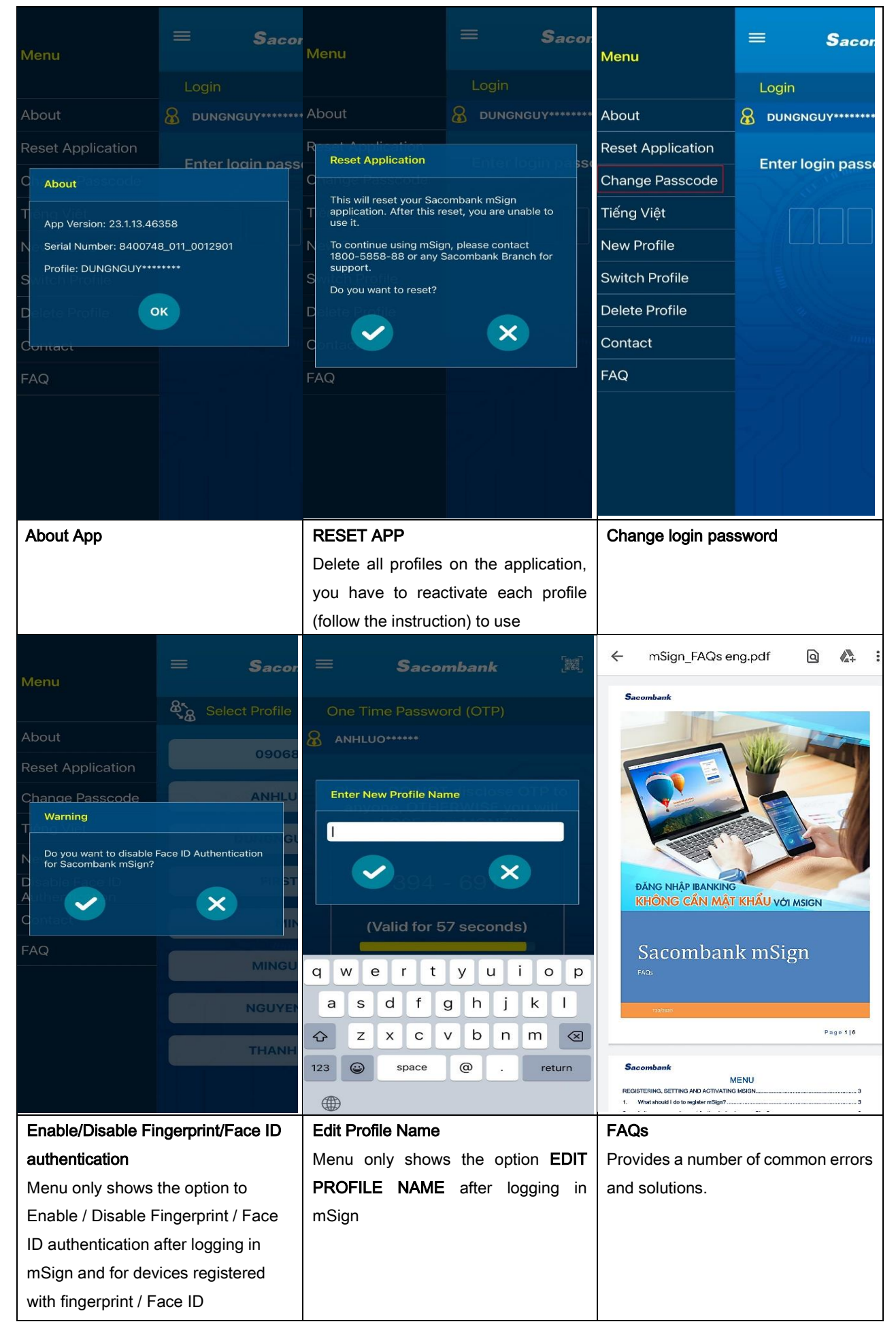